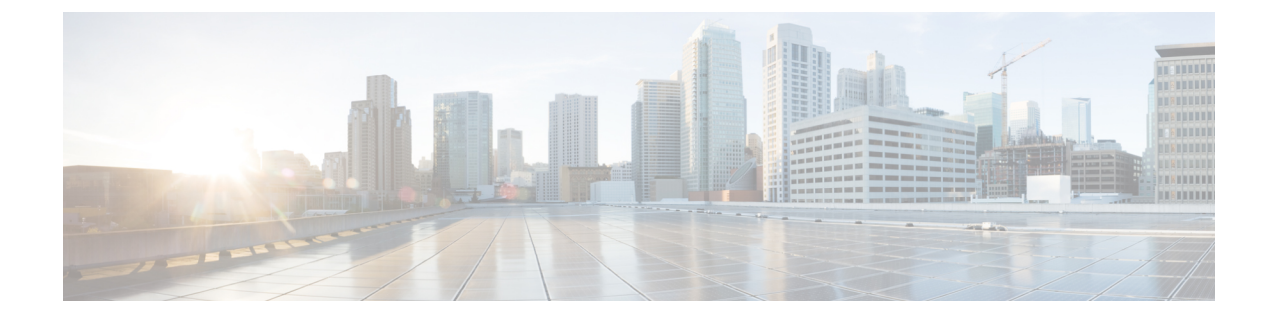

# ポリシーを使用したスマートライセンスの ライセンス管理

簡素化と一貫性を実現するために、Cisco SD-WAN ソリューションは Cisco Catalyst SD-WAN としてブランド名が変更されました。さらに、Cisco IOS XE SD-WAN リリース 17.12.1a および Cisco Catalyst SD-WAN リリース 20.12.1 以降、次のコンポーネントの変更が適用されます。 Cisco vManage から Cisco Catalyst SD-WAN Manager への変更、Cisco vAnalytics から Cisco Catalyst SD-WAN Analytics への変更、Cisco vBond から Cisco Catalyst SD-WAN Validator へ の変更、Cisco vSmart から Cisco Catalyst SD-WAN コントローラへの変更、および Cisco コン トローラから Cisco Catalyst SD-WAN 制御コンポーネントへの変更。すべてのコンポーネント ブランド名変更の包括的なリストについては、最新のリリースノートを参照してください。新 しい名前への移行時は、ソフトウェア製品のユーザーインターフェイス更新への段階的なアプ ローチにより、一連のドキュメントにある程度の不一致が含まれる可能性があります。

- ・ポリシーを使用したスマートライセンスのライセンス管理 (2ページ)
- ・ポリシーを使用したスマートライセンシングのためのライセンス管理に関する情報(4 ページ)
- ・ポリシーを使用してスマートライセンスを管理するための前提条件(12ページ)
- Cisco Catalyst SD-WAN Manager の Cisco IoT Control Center への接続の確認 (13 ページ)
- ・ポリシーを使用したスマートライセンシングのためのライセンス管理に関する制約事項 (14ページ)
- ポリシーを使用したスマートライセンスの使用例(16ページ)
- •ポリシーを使用したスマートライセンスの管理の設定 (16ページ)
- ライセンス使用状況のモニタリング (37 ページ)
- デバイス ライセンス ステータスの表示 (38ページ)
- ・ポリシーを使用したスマートライセンシングのためのライセンス管理に関するトラブルシューティング (38ページ)

# ポリシーを使用したスマートライセンスのライセンス管 理

#### 表1:機能の履歴

| 機能名                                                                   | リリース情報                                                                            | 説明                                                                                                    |
|-----------------------------------------------------------------------|-----------------------------------------------------------------------------------|----------------------------------------------------------------------------------------------------|
| ポリシーを使用した<br>スマートライセンシ<br>ングのライセンス管<br>理(Cisco SD-WAN<br>Manager を使用) | Cisco IOS XE<br>Catalyst SD-WAN リ<br>リース 17.5.1a<br>Cisco vManage リ<br>リース 20.5.1 | Cisco Catalyst SD-WAN は Cisco Smart Software<br>Manager (Cisco SSM) と連携して、Cisco SD-WAN<br>Manager を介したライセンス管理を提供します。<br>Cisco SD-WAN Manager は、使用可能な DNA ライ<br>センスを表示し、ライセンスをデバイスに割り当<br>て、ライセンスの使用を Cisco SSM に報告します。                                                                                                    |
| ライセンス管理のオ<br>フラインモードとコ<br>ンプライアンスア<br>ラームのサポート                        | Cisco IOS XE<br>Catalyst SD-WAN リ<br>リース 17.6.1a<br>Cisco vManage リ<br>リース 20.6.1 | この機能を使用すると、インターネットに接続され<br>ていない Cisco SD-WAN Manager インスタンスを介<br>して Cisco Catalyst SD-WAN ライセンスを管理でき<br>ます。Cisco SD-WAN Manager と Cisco SSM の間で<br>ライセンスおよびコンプライアンス情報を同期する<br>には、同期ファイルを Cisco SD-WAN Manager から<br>定期的にダウンロードし、Cisco SSM にアップロー<br>ドする必要があります。<br>この機能には、Cisco Catalyst SD-WAN ネットワー<br>ク内のデバイスがまだライセンスされていない場合<br>に警告する、コンプライアンスアラームも導入され<br>ています。 |
| 後払い MSLA ライ<br>センス課金モデルの<br>サポート                                      | Cisco IOS XE<br>Catalyst SD-WAN リ<br>リース 17.8.1a<br>Cisco vManage リ<br>リース 20.8.1 | 後払いマネージド サービス ライセンス契約<br>(MSLA) プログラムライセンスの場合、Cisco<br>Catalyst SD-WAN は非コミット型(MSLA-U) ライ<br>センス課金モデルをサポートします。後払いライセ<br>ンスを割り当てる手順では、これらのライセンスを<br>設定できます。                                                                                                    |
| プロキシサーバーを<br>使用したライセンス<br>管理のサポート                                     | Cisco IOS XE<br>Catalyst SD-WAN リ<br>リース 17.9.1a<br>Cisco vManage リ<br>リース 20.9.1 | インターネットアクセスにプロキシサーバーを使用<br>するように Cisco SD-WAN Manager を設定した場<br>合、Cisco SD-WAN Manager はプロキシサーバーを<br>使用して Cisco SSM またはオンプレミス SSM に接<br>続します。                                                                                                    |

| 機能名                                                             | リリース情報                                                                                                    | 説明                                                                                                    |
|-----------------------------------------------------------------|----------------------------------------------------------------------------------------------------|----------------------------------------------------------------------------------------------------|
| Cisco Smart Software<br>Manager オンプレミ<br>スを使用したライセ<br>ンス管理のサポート | Cisco IOS XE<br>Catalyst SD-WAN リ<br>リース 17.9.1a<br>Cisco vManage リ<br>リース 20.9.1                          | Cisco SD-WAN Manager は、Cisco SSM オンプレミ<br>スライセンス サーバーを使用したデバイスのライ<br>センス管理をサポートします。これは、Cisco SSM<br>オンプレミスを使用して、デバイスが直接インター<br>ネット接続を介して Cisco SSM と通信することを許<br>可しない厳格なセキュリティポリシーに対応する組<br>織に役立ちます。                                                                     |
| ライセンス管理の機<br>能拡張                                                | Cisco IOS XE<br>Catalyst SD-WAN リ<br>リース 17.13.1a<br>Cisco Catalyst<br>SD-WAN 制御コン<br>ポーネントリリース<br>20.13.x | <ul> <li>ライセンス管理を次のように更新しました。</li> <li>・ライセンスタイプの選択がライセンス同期から<br/>ライセンス割り当てに移動されました。</li> <li>・ライセンスの割り当て時に選択した場合の既存<br/>のテンプレートのプレビューが追加されました。</li> <li>・ライセンスタイプから混合モードが削除されました。</li> <li>・テンプレートに関連付けられているデバイスの<br/>表示、テンプレートの削除の機能が追加されました。</li> </ul>              |
| ライセンス コンプ<br>ライアンス メッ<br>セージング                                  | Cisco IOS XE<br>Catalyst SD-WAN リ<br>リース 17.14.1a<br>Cisco Catalyst<br>SD-WAN Manager リ<br>リース 20.14.1     | Cisco SD-WAN Manager は Cisco Catalyst SD-WAN<br>ライセンスのコンプライアンスステータスをアク<br>ティブにモニターし、ライセンスの同期、デバイス<br>の割り当て、または期限切れのライセンスに関する<br>問題を特定します。問題が発生した場合は、コンプ<br>ライアンス エラー メッセージが表示されます。さ<br>らに、[License Management] ページのデバイスリス<br>トには、各デバイスのライセンス コンプライアン<br>ス ステータスが表示されます。 |
| デバイスからのライ<br>センスのリリース                                           | Cisco IOS XE<br>Catalyst SD-WAN リ<br>リース 17.14.1a<br>Cisco Catalyst<br>SD-WAN Manager リ<br>リース 20.14.1     | デバイスを削除またはデコミッションしなくても、<br>デバイスからライセンスを手動でリリースできま<br>す。これにより、ライセンスを他のデバイスで使用<br>できるようになります。                                                                                                    |

| 機能名                | リリース情報                                                                                                 | 説明                                                                                          |
|--------------------|----------------------------------------------------------------------------------------------------|---------------------------------------------------------------------------------------------|
| マルチテナントライ<br>センス管理 | Cisco IOS XE<br>Catalyst SD-WAN リ<br>リース 17.14.1a<br>Cisco Catalyst<br>SD-WAN Manager リ<br>リース 20.14.1 | マルチテナントシナリオでは、Cisco SD-WAN<br>Manager はマルチテナント エッジ デバイスのプロ<br>バイダーレベルでのライセンス管理をサポートしま<br>す。 |

# ポリシーを使用したスマートライセンシングのためのラ イセンス管理に関する情報

Cisco Smart Software Manager (SSM) は、Smart Licensing Using Policy (SLP)の購入を管理し、 ライセンスの可用性と利用状況を追跡します。スマートアカウント (SA) には、組織が購入 したライセンスが含まれます。バーチャルアカウント (VA) は、部門、製品、地理などによっ てライセンスをさらに整理するスマートアカウント内のサブアカウントです。Cisco ライセン スのアクティブ化と管理の詳細については、[Smart Software Manager]を参照してください。 https://www.cisco.com/c/en/us/buy/smart-accounts/software-manager.html

Cisco Catalyst SD-WAN は、Cisco SSM と連携して、Cisco Catalyst SD-WAN で動作するデバイ スの Cisco SD-WAN Manager を介したライセンス管理を提供します。Cisco SD-WAN Manager は、使用可能な DNA ライセンスの表示し、デバイスにライセンスを割り当て、ライセンスの 使用を監視し、ライセンスの使用状況をCSSMにレポートします。ライセンスを管理するよう に Cisco SD-WAN Manager をセットアップすると、次の図に示すように、Cisco SD-WAN Manager は Cisco SSM とネットワーク内のデバイスの間で動作します。

図 1: Cisco Catalyst SD-WAN デバイス向けの Cisco SD-WAN Manager を介したライセンス管理を提供する Cisco SSM

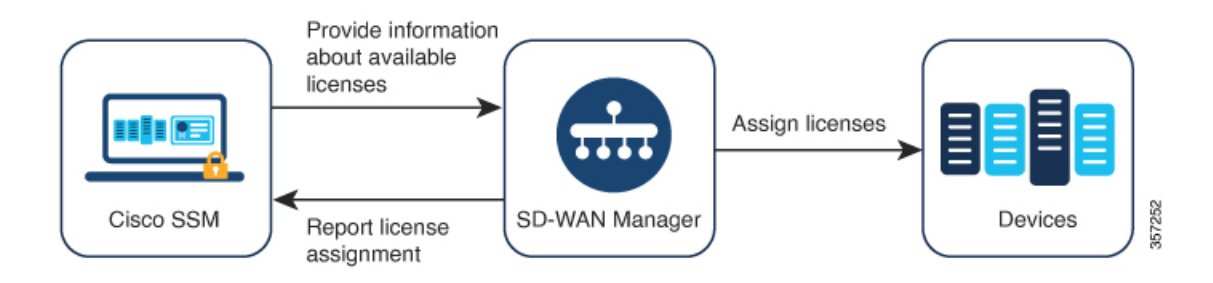

#### サポートされているライセンス

Cisco SD-WAN Manager は、デフォルトで、ライセンス資格のサブセットをサポートします。 ライセンス資格には次のタイプがあります。

前払い

- アラカルト:これらの資格は、Cisco Commerce Workspace (CCW) での注文に基づい て提供されます。
- エンタープライズアグリーメント(EA):これらの資格は、EA ワークスペースに関するレポートによって提供されます。
- 後払い
  - •MSLA-U:これらの資格は、CCW での注文に基づいて提供されます。

ポリシーを使用したスマートライセンスについては、『Smart Licensing Using Policy for Cisco Enterprise Routing Platforms』を参照してください。

マネージドサービス ライセンス契約については、Cisco Sales Connect の「MSLA」を参照して ください。

#### サポートされる資格

ライセンスには、複数の資格が含まれる場合があります。ライセンスに含まれる各資格は、 ルーティング機能や特定のトラフィックスループットなどの特定の機能を提供します。特定の デバイスに関するこれらの資格の適用性は、デバイスで動作する Cisco IOS XE ソフトウェアリ リースと、デバイスの動作モード(自律モードまたはコントローラモード)によって異なりま す。

|組織のスマートアカウントには、関連する各ライセンスに含まれる資格が表示されます。

Cisco SD-WAN Manager は、次のタイプの資格を管理します。

- DNA の資格(DNA Routing Advantage 階層 1 など)
- ・高セキュリティ (HSEC)

他の資格がスマートアカウントに表示される場合がありますが、それらは Cisco SD-WAN Manager によって管理されません。それらには、ネットワークスタック資格、IP Base、App、 Sec、Perf、Boost、DNA Essentials for SDWAN、DNA Advantage for SDWAN などがあります。

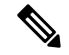

(注) DNA Essentials for SDWAN (SDWAN-DNA-E) および DNA Advantage for SDWAN (SDWAN-DNA-A) は、廃止された資格タイプと見なされ、Cisco SD-WAN Manager によって 管理されません。

#### サポートされるデバイス数

Cisco SD-WAN Manager を使用したライセンス管理は、Cisco IOS XE Catalyst SD-WAN デバイ ス および Cisco vEdge デバイス をサポートしています。

#### ライセンス サーバー オプション

Cisco SD-WAN Manager は、次のような複数の方法でライセンス情報を受信し、ライセンスの 使用状況に関するレポートを送信することができます。

- Cisco SSM への直接インターネット接続(オンラインモード)
- ライセンスデータの手動管理(オフラインモード)
- Cisco SSM オンプレミスサーバー(オンプレミスモード、Cisco vManage リリース 20.9.1 以降で利用可能)

これらの各モードで、Cisco SD-WAN Manager において同じ方法でライセンスをデバイスに割 り当てることができます。

#### マルチテナント機能

Cisco Catalyst SD-WAN インフラストラクチャは、互いに独立して稼働しながら Cisco SD-WAN コントローラのリソースを共有する複数の組織をサポートできます。この配置は「マルチテナ ント」と呼ばれます。これにより、サービスプロバイダーは、同じ Cisco SD-WAN コントロー ラを使用して複数の顧客をサポートするとともに、Cisco SD-WAN Manager を使用してテナン トを管理することができます。Cisco Catalyst SD-WAN は、各テナントのデータを分離して、 各テナントがその組織に関連するリソースだけにアクセスできるようにします。サービスプロ バイダーは Cisco SD-WAN Manager を使用してすべてのリソースを表示でき、各テナントは Cisco SD-WAN Manager に個別にログインして専用のリソースを表示できます。マルチテナン トの詳細については、『Cisco Catalyst SD-WAN Systems and Interfaces Configuration Guide, Cisco IOS XE Release 17.x』の「Cisco SD-WAN Multitenancy」を参照してください。

マルチテナントで Cisco Catalyst SD-WAN を使用する場合、サービスプロバイダーは、ライセ ンス情報をシスコのライセンスサーバーと同期させるモード(オンラインモード、オフライン モード、またはオンプレミスモード)を選択します。オンプレミスモードを選択すると、Cisco SSM オンプレミス ライセンス サーバーが、Cisco SD-WAN Manager によって管理されるライ センスのライセンス情報を保存します。これには、各テナントが管理対象として選択したライ センスが含まれます。テナントが Cisco SD-WAN Manager でシスコのスマートアカウントを設 定し、管理対象のライセンスを選択すると、Cisco SD-WAN Manager は、Cisco SSM オンプレ ミス ライセンス サーバーに要求を送信して、Cisco SSM から関連するライセンス情報を取得 します。Cisco SD-WAN Manager は、Cisco SSM オンプレ

### オフラインモードに関する情報

通常、Cisco SD-WAN Manager は、次の目的でインターネットを介して Cisco Smart Software Manager (SSM) と直接通信します。

- ・Cisco SSM からの使用可能なライセンスに関する情報の受信
- Cisco SSM へのライセンス割り当ての報告

オフラインモードでは、Cisco SD-WAN Manager サーバーがインターネットに接続されていな いときに、Cisco SD-WAN Manager ライセンス管理を Cisco SSM サーバーと同期させることが できます。この同期は、次の手順を実行して実現します。

- 1. Cisco SSMで、使用可能なすべてのソフトウェア利用資格の詳細を含むライセンスサマリー ファイルを生成します。
- 2. ライセンスサマリーファイルを Cisco SD-WAN Manager にアップロードします。

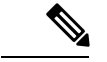

- (注) ライセンスサマリーファイルを Cisco SD-WAN Manager にアップロードする前でも、Cisco SD-WAN Manager を使用して、ネットワーク内のデバイスにデフォルトの利用資格を割り当て ることができます。これらの割り当ては、ライセンスサマリーファイルが Cisco SD-WAN Manager にアップロードされた後に、利用可能な資格と調整されます。
- **3.** Cisco SD-WAN Manager で、ライセンスレポートを定期的に生成して Cisco SSM にアップ ロードし、ライセンスの割り当てを示します。
- 4. ライセンスレポートをアップロード後、Cisco SSM から確認応答ファイルを受信します。
- 5. Cisco SD-WAN Manager に確認応答ファイルをアップロードします。

図 2: Cisco SD-WAN Manager および Cisco SSM から確認応答ファイルをアップロードおよび受信する

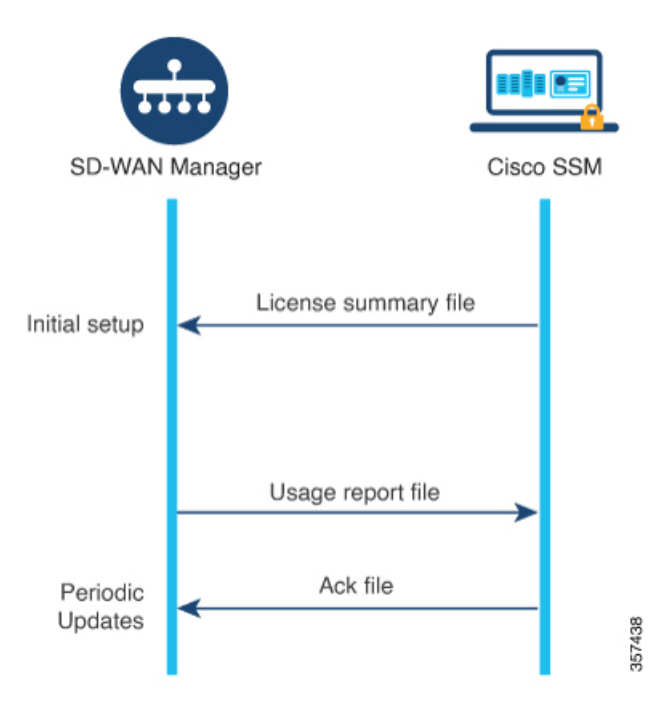

Cisco SD-WAN Manager のデフォルトでは、この同期は 90 日以内に行う必要があります。90 日内に同期を完了しないと、[License Management] ダッシュボードにアラートが表示されます。 一部のライセンスでは、より頻繁に同期する必要があります。

- 前払いライセンス:3ヵ月ごとに報告する必要があります。
- 後払いライセンス:毎月報告する必要があります。

フェールオーバー

複数の Cisco SD-WAN Manager インスタンスがある高可用性シナリオでは、Cisco SD-WAN Manager インスタンスのライセンス情報は同期されたままになります。いずれかのインスタン スに障害が発生した場合、冗長 Cisco SD-WAN Manager インスタンスは、以前に同期されたラ イセンス情報を使用してライセンス管理操作を実行し続けます。

### **Cisco SD-WAN Manager** にスマートアカウントの詳細を提供する前にデバイスにライセンスを 割り当てる

オフラインモードを使用するための推奨ワークフローは次のとおりです。

1. Cisco SD-WAN Manager でオフラインモードを有効にします。

「Enable Offline Mode」を参照してください。

2. Cisco SD-WAN Manager にスマートアカウントの詳細を提供します。

「Generate a Cisco SSM License Summary File and Upload It into Cisco SD-WAN Manager」を 参照してください。

- 3. Cisco SD-WAN Manager で、ライセンスをデバイスに割り当てます。
- 定期的に、Cisco SD-WAN Manager で使用状況レポートファイルを生成して Cisco SSM に アップロードします。このレポートは、Cisco SD-WAN Manager で割り当てたライセンス に関する情報を提供します。

「Generate a Usage Report File in Cisco SD-WAN Manager and Synchronize with Cisco SSM」を 参照してください。

ー部のシナリオ(トライアル期間中など)では、スマートアカウントの詳細を Cisco SD-WAN Manager に提供する手順の前に、デバイスへのライセンスの割り当てを開始できます。使用状況レポートファイルを初めて生成して Cisco SSM にアップロードする際には、Cisco SSM から 関連するバーチャルアカウントを選択するプロンプトが表示されます。

### プロキシサーバーを使用したライセンス管理について

最小リリース: Cisco IOS XE Catalyst SD-WAN リリース 17.9.1a、Cisco vManage リリース 20.9.1

インターネットアクセスにプロキシサーバーを使用するように Cisco SD-WAN Manager を設定 した場合、Cisco SD-WAN Manager はプロキシサーバーを使用して Cisco SSM またはオンプレ ミス SSM に接続します。 図 3: Cisco SSM またはオンプレミス SSM への接続を提供するプロキシサーバー

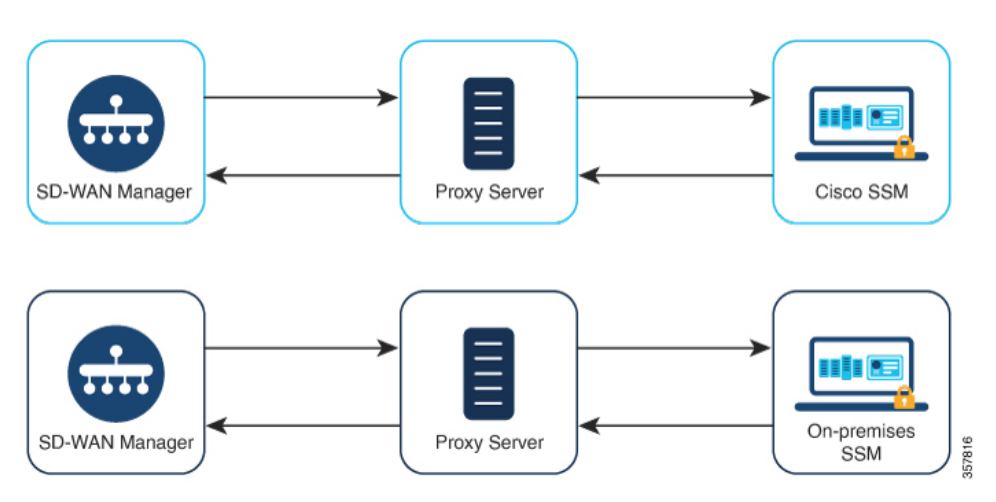

プロキシサーバーの使用については、Cisco SD-WAN システムおよびインターフェイス コン フィギュレーション ガイド、Cisco IOS XE リリース 17.x [英語] の「Configure HTTP/HTTPS Proxy Server」を参照してください。

### プロキシサーバーを使用したライセンス管理の利点

Cisco SD-WAN Manager がインターネットに直接接続されていないシナリオでは、プロキシサー バーを使用すると、Cisco SSM などのインターネットベースのサービスや、ローカルのオンプ レミス SSM へのアクセスを提供できます。

### **Cisco Smart Software Manager** オンプレミスを使用したライセンス管理 について

最小リリース: Cisco vManage リリース 20.9.1

Cisco Smart Software Manager オンプレミス(SSM オンプレミス)は、Cisco SSM に直接接続す る代わりに、オンプレミスのサーバーからライセンスを管理できるようにする Cisco Smart Licensing ソリューションです。このソリューションには、Cisco SSM オンプレミス ライセンス サーバーのセットアップが含まれます。これは、ローカルで動作しながら、ライセンスデータ ベースを Cisco SSM と定期的に同期し、Cisco SSM と同様に機能します。

Cisco SD-WAN Manager は、オンプレミスと呼ばれるモードを使用して、Cisco SSM オンプレ ミスサーバーを使用したライセンス管理をサポートします。オンプレミスモードは、ネット ワークデバイスがインターネットへの直接接続によって Cisco SSM と通信することを許可しな い厳格なセキュリティポリシーに対応するために Cisco SSM オンプレミスを使用する組織に とって便利です。

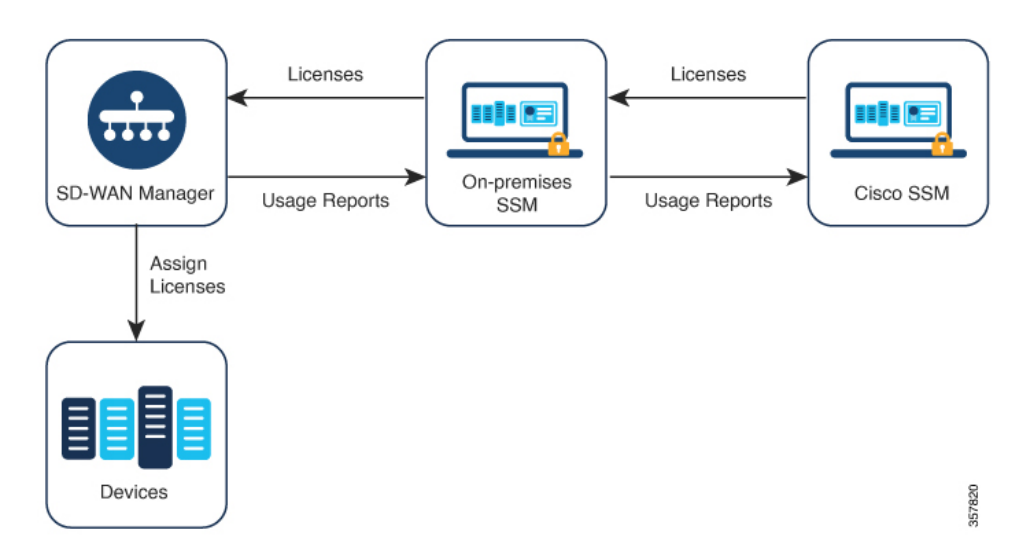

図 4: Cisco SSM オンプレミス ライセンス サーバーを使用する Cisco Catalyst SD-WAN Manager

オンプレミスモードで動作している場合、Cisco SD-WAN Manager はライセンス情報を Cisco SSM オンプレミス ライセンス サーバーと 24 時間ごとに同期します。この同期中に、Cisco SD-WAN Manager は使用可能なライセンスの更新を受信し、ライセンス使用状況レポートを Cisco SSM オンプレミス ライセンス サーバーに送信します。ライセンスはいつでも同期できます。ライセンスの同期(21ページ)を参照してください。

Cisco SSM オンプレミス ライセンス サーバーと Cisco SSM 間の同期頻度の設定については、 Cisco SSM オンプレミスのドキュメントを参照してください。Cisco Smart Software Manager オ ンプレミスデータシートには、シスコ ソフトウェア ダウンロード サイトの Cisco SSM オンプ レミスソフトウェアへのリンクが記載されています。製品マニュアルは、シスコ ソフトウェア ダウンロード サイトから入手できます。

### Cisco Smart Software Manager オンプレミスを使用する利点

セキュリティポリシーまたはその他の状況により、Cisco SD-WAN Manager がインターネット に接続しないようにすることが必要な組織には、ポリシーを使用したスマートライセンスのた めの次のライセンス管理オプションがあります。

- オフラインモードを使用します。この場合、Cisco SD-WAN Manager と Cisco SSM の間で ファイルを手動で転送する必要があります。
- ローカルエリア接続を介して Cisco SD-WAN Manager にアクセスできる Cisco SSM オンプレミスサーバーを使用します。

これらの方法はどちらも、Cisco SSM と Cisco SD-WAN Manager の間でライセンス情報を転送 するニーズに対応しています。オンプレミスモードを使用できる場合は常に、このモードは、 オフラインモードで必要とされる Cisco SD-WAN Manager と Cisco SSM 間のファイルの手動転 送というメンテナンスのオーバーヘッドを削減する大きな利点をもたらします。

### ライセンスコンプライアンスに関する情報

必要最小リリース: Cisco IOS XE Catalyst SD-WAN リリース 17.14.1a、Cisco Catalyst SD-WAN Manager リリース 20.14.1

Cisco SD-WAN Manager は Cisco Catalyst SD-WAN ライセンスのコンプライアンスステータスを アクティブにモニターし、ライセンスの同期、デバイスの割り当て、または期限切れのライセ ンスに関する問題を特定します。問題が発生した場合は、コンプライアンス エラー メッセー ジが表示されます。さらに、[License Management] ページのデバイスリストには、各デバイス のライセンス コンプライアンス ステータスが表示されます。

### メッセージ:ライセンスによるコンプライアンス違反

Cisco SD-WAN Manager では、ライセンスの問題が原因でネットワークがコンプライアンス違反になっている場合に、ページの上部にメッセージが表示されます。考えられる原因は次のとおりです。

- Cisco SD-WAN Manager サポートされている方法(オンライン、オフライン、またはオン プレミスの SSM)のいずれかを使用して Cisco Smart Software Manager (Cisco SSM) と同 期されていない。
- ライセンスが割り当てられていないデバイスがある。
- ・1つ以上のデバイスで、後払いサブスクリプションのライセンスが期限切れになっている。

このメッセージは、すべてのコンプライアンスの問題が解決されるまで残ります。

#### デバイスのライセンスコンプライアンスの個別表示

[License Management] > [Device] ページには、ライセンスが関連する各デバイスとコンプライ アンスステータスが表示されます。ライセンスコンプライアンスの表示については、デバイス ライセンス ステータスの表示 (38 ページ)を参照してください。

### デバイスからのライセンスのリリースに関する情報

サポートされている最小リリース: Cisco IOS XE Catalyst SD-WAN リリース 17.14.1a、Cisco Catalyst SD-WAN Manager リリース 20.14.1

[Configuration] > [Devices] > [...] > [Delete WAN Edge] または [Configuration] > [Devices] > [...] > [Decommission WAN Edge]を使用してネットワークからデバイスを削除した場合、Cisco SD-WAN Manager は、デバイスに割り当てられているライセンスを自動的に解放します。これにより、削除またはデコミッションされたデバイスがライセンスを消費しないようにします。

Cisco Catalyst SD-WAN 制御コンポーネントリリース 20.14.1 以降は、デバイスを削除またはデ コミッションしなくても、デバイスからライセンスを手動でリリースできます。これにより、 ライセンスを他のデバイスで使用できるようになります。

デバイスからのライセンスのリリース (32ページ)を参照してください。

# ポリシーを使用してスマートライセンスを管理するため の前提条件

マルチテナントのシナリオで、Cisco SD-WAN Manager とともに使用する Cisco スマートアカ ウントを設定し、ライセンス情報を管理および同期するライセンスを選択するには、テナント 管理者には次の権限が必要です。

- ・ライセンス管理オプションの書き込み権限
- ・設定オプションの読み取り権限

ユーザー権限の設定については、『*Cisco Catalyst SD-WAN Systems and Interfaces Configuration Guide, Cisco IOS XE Release 17.x*』の「Role-Based Access Control」を参照してください。

### プロキシサーバーを使用したライセンス管理の前提条件

最小リリース: Cisco vManage リリース 20.9.1

• グローバルプロキシサーバーが設定され、動作している。

このプロキシサーバーによって、複数の Cisco SD-WAN Manager サービスのネットワーク またはインターネットアクセス要件が処理される。

Cisco SD-WAN Manager のグローバルプロキシサーバーを有効にするには、Cisco SD-WAN Manager のメニューから次の手順を実行します。

- 1. [Administration] > [Settings]をクリックします。
- 2. [HTTP/HTTPS Proxy Server] をクリックし、[HTTP/HTTPS Proxy Server] オプションを 有効にします。
- 3. [Save] をクリックします。
- ・プロキシサーバーが Cisco SSM またはオンプレミス SSM にアクセスできます。

### Cisco SSM オンプレミスを使用するための前提条件

最小リリース: Cisco vManage リリース 20.9.1

- Cisco SSM オンプレミス ライセンス サーバーへのローカル接続を可能にするには、Cisco SD-WAN Manager がオンプレミスでホストされる必要があります。Cisco SD-WAN Manager はクラウドサーバーではホストできません。
- Cisco SSM オンプレミス ライセンス サーバーでサポートされる最小リリースは、 SSM\_On-Prem\_8-202206 です。

- Cisco SD-WAN Manager ホストと Cisco SSM オンプレミス ライセンス サーバーの間に接続 があることを確認します。
- ・Cisco SSM オンプレミス ライセンス サーバーが正常に稼働している必要があります。

### マルチテナントライセンス管理の前提条件

必要最小リリース: Cisco IOS XE Catalyst SD-WAN リリース 17.14.1a、Cisco Catalyst SD-WAN Manager リリース 20.14.1

- 基本ライセンスは、階層1~5内の Cisco DNA Advantage ライセンスである必要があります。
- 各マルチテナントエッジデバイスには、デバイスを使用する各テナントのライセンスインスタンスが必要です。デバイスに割り当てられた基本ライセンスは、1つのテナントに対応します。

# Cisco Catalyst SD-WAN Manager の Cisco loT Control Center への接続の確認

#### はじめる前に

- Cisco SD-WAN Manager が VPN 0 経由でインターネットに接続していることを確認しま す。
- マルチテナントシナリオでは、プロバイダーのみが Cisco SD-WAN Manager にアクセスで きます。マルチテナントシナリオでは、プロバイダーがこの手順を実行します。

#### Cisco Catalyst SD-WAN Manager の Cisco IoT Control Center への接続の確認

- 1. Cisco SD-WAN Manager のメニューから[Monitor] > [Overview]の順に選択します。
- 2. [Summary]領域で、[Manager]をクリックします。ダイアログボックスが開き、Cisco SD-WAN Manager インスタンスが表示されます。
- 3. Cisco SD-WAN Manager インスタンスごとに、次の手順を実行します。
  - 1. [...] をクリックし、[SSH Terminal] を選択します。
  - 2. Cisco SD-WAN Manager のログイン情報を使用してログインします。
  - **3.** nslookup コマンドを使用して、VPN 0 を介したドメインへの接続を確認します。ここで、Cisco SD-WAN Manager のドメイン sdo.jasper.com への接続を確認します。

出力に外部 IP アドレスが表示されている場合、Cisco SD-WAN Manager はドメインに 接続しています。コマンドがドメインを解決できないことが出力に示されている場合、 Cisco SD-WAN Manager はドメインに接続していないことを示しています。

以下は、ドメインへの接続を示す例です。

Device#**nslookup vpn 0 sdo.jasper.com** nslookup in VPN 0: Server: 10.1.0.1 Address 1: 10.1.0.1 dns.google

Name: sdo.jasper.com Address 1: 10.1.0.2 apmx-prodl-vip.jasper.com

# ポリシーを使用したスマートライセンシングのためのラ イセンス管理に関する制約事項

ライセンスの割り当て:

ネットワーク内のすべてのデバイスにライセンスを割り当てることをお勧めします。

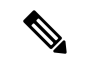

(注) デバイスがデバイスリストに表示されていても、現在使用する予 定がない場合は、ライセンスを割り当てる必要はありません。

•バーチャルアカウント:

Cisco SD-WAN Manager で管理している Cisco SSM のライセンスがバーチャルアカウント (VA) に編成されていることを確認します。

• Cisco SD-WAN Manager に表示されないライセンスの詳細:

ライセンスをデバイスに割り当てるときは、Cisco SSM で、Cisco SD-WAN Manager に表示されないライセンスの詳細情報を確認できるようにします。

隔離されたネットワーク:

Cisco SD-WAN Manager によるライセンス管理は、孤立したネットワークをサポートして いません。

•高セキュリティ(HSEC) ライセンス:

ー部のデバイス(Cisco ISR 1000 シリーズ、Cisco ISR 4000 シリーズ、Cisco Catalyst 8000 シリーズ、および Cisco Catalyst 8000V を含む)では、250 Mbps を超えるスループットを 有効にするために、HSEC ライセンスと呼ばれる追加のタイプのライセンスが必要です。 HSEC ライセンスは、一般的なタイプのデバイスライセンス(DNA Advantage など)に追 加されます。これらのデバイスのいずれかに 250 Mbps を超えるスループットのデバイス ライセンスを適用する場合は、デバイスに HSEC ライセンスがインストールされているこ とを確認してください。そうしないと、より高い資格を持つデバイスライセンスの場合で も、スループットは 250 Mbps に制限されます。

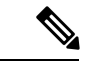

 (注) Cisco vManage リリース 20.9.1 以降、Cisco SD-WAN Manager は、 HSEC ライセンスのインストールをサポートしており、Cisco SD-WAN Manager を使用してそれらのライセンスをインストール することをお勧めします(「Manage HSEC Licenses」を参照して ください)。Cisco SD-WAN Manager の以前のリリースを使用し ており、デバイスに HSEC ライセンスを手動でインストールする 場合、次のシナリオが発生する可能性があります。(a) デバイス トランスポートモードがスマートモードではなく CSLUモードで あり、(b)デバイスが Cisco SSM に直接接続されている場合、HSEC ライセンスのインストールに失敗する可能性があります。回避策 として、デバイステンプレートをデバイスに再度プッシュする と、デバイス トランスポート モードがスマートモードに復元さ れ、HSEC ライセンスのインストールが可能になります。

• Cisco Umbrella Secure Internet Gateway (SIG) :

Cisco DNA Premier 資格をデバイスに割り当てても、Cisco Umbrella Secure Internet Gateway (SIG) は自動的に有効になりません。

• Umbrella 証明書:

Cisco IOS XE Catalyst SD-WAN リリース 17.9.1a および Cisco SD-WAN リリース 20.9.1 以降 では、Cisco SD-WAN Manager から Umbrella 証明書をプッシュするときに、最初に Cisco vEdge 証明書を提供し、次に IOS XE 証明書をスペースなしで提供する必要があります。 最初に IOS XE 証明書があり、次に Cisco vEdge 証明書があると、Cisco vEdge デバイスで の Umbrella 登録に失敗します。

後払いライセンスの複数のサブスクリプション:

1 つの Cisco SD-WAN Manager インスタンス内で後払いライセンスに複数のサブスクリプ ションを割り当てないでください。

プリペイドと後払いの混在:

単一のオーバーレイネットワーク内のデバイスに対して、同じCiscoDNA権限付与タイプ にプリペイドライセンスと後払いライセンスの両方を割り当てないでください。

• MSLA-C ライセンス:

Cisco vManage リリース 20.8.1 は、MSLA-C ライセンス課金モデルをサポートするオプションを提供しました。技術的な理由により、Cisco SSM は Cisco Catalyst SD-WAN のコンテキストで MSLA-C モデルを完全にはサポートしていなかったため、サポートは中止されました。MSLA-U ライセンスを使用することをお勧めします。

### オフラインモードの制限事項

マルチテナントシナリオでは、すべてのテナントがオンラインモードまたはオフラインモード で動作する必要があります。モードを混在させることはできません。

### Cisco SSM オンプレミスの使用に関する制約事項

最小リリース: Cisco vManage リリース 20.9.1

ライセンスサーバーへの Cisco SD-WAN Manager の接続モード(オンライン、オフライン、オ ンプレミス)は、Cisco Catalyst SD-WAN インフラストラクチャの不可欠な部分です。Cisco Catalyst SD-WAN マルチテナントを使用する場合は、サービスプロバイダーだけが Cisco SSM オンプレミス ライセンス サーバーへの接続を設定します。個々のテナントが個別のライセン スサーバーを設定することはできません。

# ポリシーを使用したスマートライセンスの使用例

以下は、ポリシーを使用した Cisco Smart License の管理の使用例です。

### オフラインモードの使用例

セキュリティ上の理由などで Cisco SD-WAN Manager がインターネットにアクセスできないシ ナリオでは、オフラインモードを使用して Cisco SD-WAN Manager と Cisco SSM の定期的な同 期を維持することができます。

### Cisco SSM オンプレミスの使用例

最小リリース: Cisco vManage リリース 20.9.1

組織のセキュリティポリシーは、Cisco SD-WAN コントローラ をホストしているデバイスがイ ンターネットに直接接続することを許可しません。Cisco SD-WAN Manager を使用したデバイ スライセンスの管理を可能にするために、組織は、組織のLAN内でアクセス可能なCisco SSM オンプレミス ライセンス サーバーをセットアップします。

ライセンスサーバーはインターネットにアクセスでき、ライセンス情報をCisco SSM と同期さ せます。Cisco SD-WAN Manager は、組織の LAN 経由でライセンスサーバーに接続し、イン ターネットへの直接アクセスを必要とせずにローカルでライセンス情報を交換します。

# ポリシーを使用したスマートライセンスの管理の設定

次のセクションでは、ポリシーを使用して Cisco Smart License を管理するための設定手順について説明します。

### Cisco Catalyst SD-WAN Manager でのライセンス管理ワークフロー

次の手順は、Cisco SD-WAN Manager を使用してライセンスを管理するためのワークフローを示しています。

1. Cisco SSM サーバーへの Cisco SD-WAN Manager 接続を確認します。

この手順は、ライセンス管理を設定する場合にのみ必要です。

「Verify Cisco Catalyst SD-WAN Manager Connectivity to the Cisco SSM Server」を参照してください。

2. ライセンスを準備します。

ライセンスを購入し、組織の正しいスマートアカウントにライセンスが含まれていること を確認します。Cisco SSM で、スマートアカウント内のバーチャルアカウントでライセン スがどのように編成されているかを書き留めます。この情報は、ワークフローの後のス テップで必要になります。

3. Cisco SD-WAN Manager で、アカウントのログイン情報を入力します。

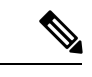

(注) この手順では、オンラインモードでライセンスを管理する最も一般的なケースについて説明し ます。他のモードの場合、手順の詳細は異なります。

ログイン情報を入力すると、Cisco SD-WAN Manager はスマートアカウントに接続し、ア カウントで使用可能なライセンスに関する情報を受け取ります。Cisco SD-WAN Manager をライセンス管理に使用し始めると、Cisco SD-WAN Manager はライセンスの割り当てを Cisco SSM に報告し、ライセンスの詳細を Cisco SD-WAN Manager と Cisco SSM との間で 同期させます。

Cisco Catalyst SD-WAN Manager でのスマートアカウントのログイン情報の入力 (20ページ)を参照してください。

4. Cisco SD-WAN Manager で、スマートアカウント内で使用するバーチャルアカウントを選 択します。

Cisco SD-WAN Manager は選択したバーチャルアカウントで使用可能なライセンスの詳細 をダウンロードします。選択したバーチャルアカウントには、前払いライセンスのみ、後 払いライセンスのみ、または両方を管理するオプションがあります。

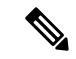

(注) 互換性のあるライセンスを管理するように Cisco SD-WAN Manager を設定するには、確認して から続行する必要があります。

ライセンスの同期(21ページ)を参照してください。

5. Cisco SD-WAN Manager で、ライセンスをデバイスに割り当てます。

既存のライセンステンプレートを使用してライセンスを割り当てるか、新しいライセンス テンプレートを作成します。

Cisco Catalyst SD-WAN Manager リリース 20.13.x を介したデバイスへのライセンスの割り 当て (26 ページ)を参照してください。

6. Cisco SD-WAN Manager で、ライセンス使用状況を監視します。

ライセンス使用状況のモニタリング(37ページ)を参照してください。

## ライセンスレポートモードの設定

#### はじめる前に

Cisco Catalyst SD-WAN マルチテナントを使用する場合、サービスプロバイダーのみが、ライ センスサーバーのログイン情報を使用して Cisco SSM ライセンスサーバーの詳細情報を設定し ます。

### ライセンスレポートモードの設定

 Cisco vManage リリース 20.9.1 以降の場合は、Cisco SD-WAN Manager のメニューから、 [Administration] > [Settings] の順に選択します。

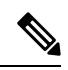

- (注) Cisco vManage リリース 20.8.x 以前の場合、ライセンスレポートモードを設定するには、Cisco SD-WAN Manager メニューから、[Administration] > [License Management] の順に選択します。
   [Sync Licenses & Refresh Devices] をクリックし、ライセンスレポートモードを選択します。その後、ライセンスを同期する手順(ライセンスの同期(21ページ))を続行します。
- 2. [License Reporting] をクリックし、モードを選択します。

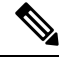

(注) モードを変更すると、Cisco SD-WAN Manager により現在保存されているすべてのライセンス 情報が完全に消去されます。

- Online
- Offline
- •オンプレミス

Cisco SSM オンプレミスサーバに関する次の情報を入力します。

| フィールド        | 説明                                        |
|--------------|-------------------------------------------|
| [SSM Server] | Cisco SSM オンプレミス ライセンス サー<br>バーの IP アドレス。 |

| フィールド                         | 説明                                                                            |
|-------------------------------|-------------------------------------------------------------------------------|
| [SSM Credentials]             | Cisco SSM オンプレミス ライセンス サー                                                     |
| [Client ID] と [Client Secret] | バーのクライアント ID とクライアント<br>シークレットログイン情報。この情報は、<br>ライセンスサーバーを管理する管理者か<br>ら入手できます。 |

3. [Save] をクリックします。

### Cisco SSM サーバーへの Cisco Catalyst SD-WAN Manager 接続の確認

### はじめる前に

- Cisco SD-WAN Manager が VPN 0 経由でインターネットに接続していることを確認します。
- マルチテナントシナリオでは、プロバイダーのみが Cisco SD-WAN Manager にアクセスで きます。マルチテナントシナリオでは、プロバイダーがこの手順を実行します。

#### Cisco SSM サーバーへの Cisco SD-WAN Manager 接続の確認

1. Cisco SD-WAN Manager のメニューから[Monitor] > [Overview]の順に選択します。

Cisco vManage リリース 20.6.x 以前: Cisco SD-WAN Manager のメニューから[Dashboard]> [Main Dashboard]の順に選択します。

- 2. [Summary]領域で、[Manager]をクリックします。ダイアログボックスが開き、Cisco SD-WAN Manager インスタンスが表示されます。
- 3. Cisco SD-WAN Manager インスタンスごとに、次の手順を実行します。
  - 1. [...] をクリックし、[SSH Terminal] を選択します。
  - 2. Cisco SD-WAN Manager のログイン情報を使用してログインします。
  - 3. nslookup コマンドを使用して、VPN0を介した次の各ドメインへの接続を確認します。 Cisco SD-WAN Manager は各ドメインに接続する必要があります。
    - apx.cisco.com
    - swapi.cisco.com

出力に外部 IP アドレスが表示されている場合、Cisco SD-WAN Manager はドメインに 接続しています。コマンドがドメインを解決できないことが出力に示されている場合、 Cisco SD-WAN Manager はドメインに接続していないことを示しています。

以下は、各ドメインへの接続を示す例です。

Device#nslookup vpn 0 apx.cisco.com nslookup in VPN 0: Server: 10.1.0.1 Address 1: 10.1.0.1 dns.google Name: apx.cisco.com Address 1: 10.1.0.2 apmx-prod1-vip.cisco.com Device#nslookup vpn 0 swapi.cisco.com nslookup in VPN 0: Server: 10.1.0.1 Address 1: 10.1.0.1 dns.google Name: swapi.cisco.com Address 1: 10.2.0.1 swapi.cisco.com Address 2: 1234:5678:90ab::1 swapi.cisco.com

# Cisco Catalyst SD-WAN Manager でのスマートアカウントのログイン情報の入力

#### はじめる前に

Cisco SD-WAN Manager で VPN 0 の Cisco SSM サーバーの DNS ホストおよびネクストホップ IP ルートエントリが設定されていることを確認してください。この構成がない場合、Cisco SD-WAN Manager は Cisco SSM と通信できません。

### スマートアカウントのログイン情報を入力します。

- Cisco SD-WAN Manager メニューから、[Administration] > [License Management]の順に選 択します。
- 2. [Sync Licenses & Refresh Devices] をクリックします。

[Reporting Mode] エリアに、[Administration] > [Settings] ページで設定されたレポートモー ドが表示されます(管理権限が必要)。

- 3. [Smart Account Credentials] をクリックします。
- 4. [Smart Account Credentials] ダイアログボックスで、次のように設定します。

| フィールド    | 説明                                                            |
|----------|---------------------------------------------------------------|
| ユーザー名    | 管理者権限を持つスマートアカウントおよ<br>びバーチャルアカウントへのアクセスに使<br>用するアカウントのユーザー名。 |
| Password | スマートアカウントおよびバーチャルアカ<br>ウントへのアクセスに使用するアカウント<br>のパスワード。         |

5. [Save] をクリックします。

Cisco SD-WAN Manager は、スマートアカウントのログイン情報を認証し、認証に成功すると、そのログイン情報をデータベースに保存します。

### ライセンスの同期

#### はじめる前に

- レポートモードがオンラインまたはオンプレミスの場合は、この手順を使用します。オフ ラインモードについては、「Configure Offline Mode」を参照してください。
- この手順を使用して、スマートアカウントおよびバーチャルアカウント情報を指定したり、オンデマンドでライセンスを同期したりします。これは、最近スマートアカウントに追加したライセンスを Cisco SD-WAN Manager に取り込む場合に便利です。
- ライセンスが Cisco SSM の正しいスマートアカウントまたはバーチャルアカウントに属していることを確認します。

選択したスマートアカウントとバーチャルアカウントが Cisco SD-WAN Manager に登録されると、Cisco SD-WAN Manager はライセンス情報を取得して Cisco SSM と同期し、それらのアカウントでのライセンスの使用状況をレポートします。

#### Cisco Catalyst SD-WAN Manager リリース 20.13.1 以降のライセンスの同期

- 1. Cisco SD-WAN Manager メニューから、[Administration] > [License Management]の順に選 択します。
- 2. [Sync Licenses & Refresh Devices] をクリックします。

[Sync Licenses & Refresh Devices] ペインが開きます。

[Reporting mode] フィールドには、現在のレポートモードが表示されます。レポートモード を変更するには、[Administration] > [Settings] > [License Reporting] を開きます。詳細につ いては、ライセンスレポートモードの設定 (18ページ) を参照してください。

3. [Sync Licenses & Refresh Devices] ペインで、次のように設定します。

(注)

詳細がすでに設定されている場合は、この手順をスキップして、次の手順に進んでライセンス を再度同期できます。これは、最近スマートアカウントに追加したライセンスをCisco SD-WAN Manager に取り込む場合に便利です。

| アイテム                                                      | 説明                                                                                                    |
|-----------------------------------------------------------|----------------------------------------------------------------------------------------------------|
| [Select Smart/Virtual Accounts to Fetch/Sync<br>Licenses] | Cisco SD-WAN Manager が Cisco SSM からラ<br>イセンスを取得する必要があるスマートア<br>カウントまたはバーチャルアカウントを選<br>択します。Cisco SD-WAN Manager は、それ<br>らのアカウントのライセンスの使用状況も<br>レポートします。                                                                |
|                                                           | <ul> <li>(注) スマートアカウントを選択すると、</li> <li>そのスマートアカウントの下にある</li> <li>すべてのバーチャルアカウントが自動的に選択されます。</li> </ul>                                                                                                    |
|                                                           | Cisco SD-WAN Manager が以前に登録したス<br>マートアカウントまたはバーチャルアカウ<br>ントのライセンス情報を取得して Cisco SSM<br>と同期しないようにするには、スマートア<br>カウントまたはバーチャルアカウントの選<br>択を解除します。スマートアカウントまた<br>はバーチャルアカウントからライセンスを<br>割り当てていない場合のみ、それらのアカ<br>ウントを登録解除できます。 |
| [Advanced] > [Multiple Entitlement]                       | (このオプションは、Cisco Catalyst SD-WAN<br>Manager リリース 20.14.1 以降には表示され<br>ません。)                                                                                                    |
|                                                           | 次のいずれかを選択します。                                                                                                    |
|                                                           | •[On]:1つのデバイスに複数のライセン<br>スを割り当てることができます。                                                                                                    |
|                                                           | •[Off]:1つのデバイスに1つのライセン<br>スのみ割り当てることができます。                                                                                                    |
|                                                           | (注) 複数の DNA 利用資格を 1 つのデバ<br>イスにマッピングする必要がある場<br>合にのみ、この設定を [On] に設定し<br>ます。                                                                                                    |

**4.** [Sync] をクリックします。

Cisco Catalyst SD-WAN Manager リリース 20.13.1 経由のライセンスの同期

1. Cisco SD-WAN Manager メニューから、[Administration] > [License Management]の順に選 択します。

- 2. [Sync Licenses & Refresh Devices] をクリックします。
- 3. [Sync Licenses & Refresh Devices] ペインで、次のように設定します。

) 詳細がすでに設定されている場合は、この手順をスキップして、次の手順に進んでライセンス を再度同期できます。これは、最近スマートアカウントに追加したライセンスをCisco SD-WAN Manager に取り込む場合に便利です。

| アイテム                                                      | 説明                                                                                                    |
|-----------------------------------------------------------|----------------------------------------------------------------------------------------------------|
| [Select Smart/Virtual Accounts to Fetch/Sync<br>Licenses] | Cisco SD-WAN Manager が Cisco SSM からラ<br>イセンスを取得する必要があるスマートア<br>カウントまたはバーチャルアカウントを選<br>択します。Cisco SD-WAN Manager は、それ<br>らのアカウントのライセンスの使用状況も<br>レポートします。                                                                |
|                                                           | <ul> <li>(注) スマートアカウントを選択すると、</li> <li>そのスマートアカウントの下にある</li> <li>すべてのバーチャルアカウントが自動的に選択されます。</li> </ul>                                                                                                    |
|                                                           | Cisco SD-WAN Manager が以前に登録したス<br>マートアカウントまたはバーチャルアカウ<br>ントのライセンス情報を取得して Cisco SSM<br>と同期しないようにするには、スマートア<br>カウントまたはバーチャルアカウントの選<br>択を解除します。スマートアカウントまた<br>はバーチャルアカウントからライセンスを<br>割り当てていない場合のみ、それらのアカ<br>ウントを登録解除できます。 |

<sup>(</sup>注)

| アイテム                                | 説明                                                                                                    |
|-------------------------------------|----------------------------------------------------------------------------------------------------|
| [Advanced] > [Type of Licenses]     | 選択したスマートアカウントおよびバーチャ<br>ルアカウントに属する可能性のあるライセ<br>ンスタイプの中から、Cisco SD-WAN Manager<br>によって取得する必要があるライセンスの<br>タイプを選択します。                                                                                                    |
|                                     | 次のいずれかを選択します。                                                                                                    |
|                                     | • 前払い                                                                                                    |
|                                     | ・ポストペイド                                                                                                    |
|                                     | • [Mixed] ([Prepaid] と [Postpaid]の両方)                                                                                                    |
|                                     | Cisco vManage リリース 20.8.1 以降、後払い<br>ライセンスを同期することを選択した場合、<br>ライセンス割り当て手順で、コミットされ<br>ていない MSLA ライセンス (MSLA-U) を<br>選択できます。Cisco Catalyst SD-WAN<br>Manager リリース 20.13.x を介したデバイス<br>へのライセンスの割り当て (26ページ) を<br>参照してください。「Assign a License to a<br>Device」を参照してください。 |
| [Advanced] > [Multiple Entitlement] | 次のいずれかを選択します。                                                                                                    |
|                                     | • [On]: 1つのデバイスに複数のライセン<br>スを割り当てることができます。                                                                                                    |
|                                     | • [Off]:1つのデバイスに1つのライセン<br>スのみ割り当てることができます。                                                                                                    |
|                                     | (注) 複数の DNA 利用資格を1つのデバ<br>イスにマッピングする必要がある場<br>合にのみ、この設定を[On]に設定し<br>ます。                                                                                                    |

4. [Sync] をクリックします。

# **Cisco Catalyst SD-WAN Manager** リリース **20.14.1** 以降のデバイスへのラ イセンスの割り当て

1. Cisco SD-WAN Manager メニューから、[Administration] > [License Management]の順に選 択します。 2. [Device] をクリックします。

テーブルには、ライセンスが関連する各デバイスと、割り当てられたライセンスに関する 情報が表示されます。

- (注) マルチテナントのシナリオでは、マルチテナントコネクタデバイスはライセンスを必要とせず、リストに表示されません。マルチテナントコネクタデバイスを表示するには、
   [Configuration] > [Devices]を開き、[WAN Edge List] をクリックします。マルチテナントコネクタデバイスは、[Connector] というタグが付いた状態でリストに表示されます。
- 3. 各デバイスのチェックボックスを使用して、ライセンスを割り当てるデバイスを選択しま す。
- 4. [Assign License/Subscription] をクリックします。

[Assign License/Subscription] ペインが開き、設定されたスマートアカウントとバーチャルア カウントで使用可能なライセンスが表示されます。マルチテナントのシナリオでは、リス トは [Base License] 領域と [Tenant License] 領域に分かれています。

[Total Count] 列は、各ライセンスで使用可能なライセンスインスタンスの数を示します。

- 5. 次のいずれかを実行します。
  - (シングルテナントのシナリオ)デバイスに割り当てるライセンスを選択します。
  - (マルチテナントのシナリオ)
    - 1. [Base License] 領域で、デバイスに基本ライセンスを割り当てるライセンスを選択 します。

基本ライセンスは、タイプが Cisco DNA Advantage の階層 1 ~ 階層 5 である必要 があります。基本ライセンスは1つのテナントに対応します。

- 2. 複数のテナントがデバイスを使用できるようにするには、[Tenant License] 領域で デバイスのライセンスを選択します。
- 6. [Next] をクリックします。
- 7. [Count] 列で行をクリックし、テナントに割り当てるテナントライセンスの数を入力しま す。

マルチテナントのシナリオでは、基本ライセンスは1つのテナントに対応するため、nテ ナントの場合は n-1 と入力します。

8. [Next] をクリックします。

[Assign License/Subscription] ペインには、ライセンス割り当ての概要が表示されます。

9. [Submit] をクリックしてライセンスを割り当てます。

マルチテナントのシナリオでは、割り当てられているライセンスと同じ数のテナントにデ バイスを使用できます。その数を超えるテナントにデバイスを使用すると、デバイスはコ ンプライアンス違反になります。

### **Cisco Catalyst SD-WAN Manager** リリース **20.13.x** を介したデバイスへの ライセンスの割り当て

- Cisco SD-WAN Manager メニューから、[Administration] > [License Management]の順に選 択します。
- 2. [Device] をクリックします。
- 3. 各デバイスのチェックボックスを使用して、ライセンスを割り当てるデバイスを選択しま す。
- 4. [Assign License/Subscription] をクリックします。

[Assign License/Subscription] ペインが表示されます。

- 5. [Assign License/Subscription] ダイアログボックスで、次のように設定します。
  - Cisco Catalyst SD-WAN Manager リリース 20.13.1 以降では、次のオプションが表示されます。

| Type of<br>licenses         | 選択したスマートアカウントおよびバーチャルアカウントに属するラ<br>イセンスタイプの中から、Cisco SD-WAN Manager によって取得する必<br>要があるライセンスのタイプを選択します。 |  |
|-----------------------------|----------------------------------------------------------------------------------------------------|--|
|                             | 次のいずれかを選択します。                                                                                         |  |
|                             | <ul> <li>前払い</li> </ul>                                                                               |  |
|                             | ・ポストペイド                                                                                               |  |
| [Postpaid] ><br>[MSLA Type] | コミットされていない課金モデルを使用する MSLA ライセンスの場合、[MSLA-U] を選択します。この MSLA タイプのみがサポートされます。                            |  |
| License<br>Template<br>Name | 新しいテンプレートを使用するには、テンプレートの一意の名前を入<br>力します。                                                              |  |
| rvanie                      | 既存のテンプレートを使用するには、次の手順を実行します。                                                                          |  |
|                             | 1. [Use existing license template] トグルをオンにします。                                                        |  |
|                             | 2. 既存のテンプレートを選択します。                                                                                   |  |
|                             | <ul> <li>(注) テンプレートのプレビューには、スマートアカウント名、<br/>バーチャルアカウント名、サブスクリプションID、および<br/>ライセンス名が表示されます。</li> </ul> |  |

| Virtual<br>Account | デバイスにライセンスを割り当てるバーチャルアカウントを選択しま<br>す。                                                                                                    |
|--------------------|----------------------------------------------------------------------------------------------------|
| Subscription<br>ID | サブスクリプションIDを選択して、ライセンスの消費を追跡します。                                                                                                    |
|                    | このオブションは、次の両方が当てはまる場合にのみ表示されます。                                                                                                    |
|                    | ・フィセンスモードが後払いである。                                                                                                    |
|                    | •[MSLA Type] フィールドでオプションを選択している。                                                                                                    |
| License            | デバイスに適用するライセンスを選択します。[Sync Licenses & Refresh<br>Devices] ダイアログボックスで複数の利用資格を有効にしている場合<br>は、最大3つのライセンスをデバイスに割り当てることができます。                                                                              |
|                    | <ul> <li>(注)</li> <li>・選択したバーチャルアカウントに属するライセンスを選択<br/>します。Cisco SSM では、バーチャルアカウントで使用可<br/>能なライセンスを確認できます。</li> </ul>                                                                                  |
|                    | <ul> <li>『Cisco DNA Software for SD-WAN and Routing Ordering<br/>Guide』のデバイスライセンス適用マトリックスをチェック<br/>して、デバイスに適用可能なライセンスを割り当てている<br/>ことを確認してください。さまざまなデバイスモデルでさ<br/>まざまなスループットがサポートされます。</li> </ul>      |
|                    | 互換性のないライセンスを適用した場合、そのライセンス<br>はデバイスの動作に影響を与えない可能性があります。た<br>だし、Cisco SD-WAN Manager ではライセンスの消費が記<br>録されます。                                                                                            |
|                    | <ul> <li>ライセンスを割り当てるときに、Cisco SD-WAN Manager<br/>にスループットの利用資格レベルが階層として表示されま<br/>す。購入したライセンスに一致する階層を選択します。ス<br/>ループット値で表されるスループットのライセンスを購入<br/>した場合は、そのライセンスが提供するスループットに対<br/>応するレベルを見つけます。</li> </ul> |
|                    | さまざまな階層のスループットレベルの詳細については、<br>『Cisco DNA Software for SD-WAN and Routing Ordering<br>Guide』を参照してください。                                                                                                 |
|                    | このリストには、Cisco SD-WAN Manager が提供する事前定義済みライ<br>センス、および MSLA タイプとサブスクリプション ID の基準を満た<br>す、選択したバーチャルアカウントのライセンスが含まれています。                                                                                 |

・Cisco vManage リリース 20.7.x 以前では、次のオプションが表示されます。

| Are you using<br>utility-based<br>licensing<br>(MSLA)? | MSLA ライセンスを適用する場合は、このチェックボックスをオンに<br>します。デフォルトでは、チェックボックスはオフになっています。                                                                                                    |
|--------------------------------------------------------|----------------------------------------------------------------------------------------------------|
| Template<br>Name                                       | 新しいテンプレートを使用するには、テンプレートの一意の名前を入<br>力します。                                                                                                    |
|                                                        | 既存のテンプレートを使用するには、次の手順を実行します。                                                                                                    |
|                                                        | 1. [Use existing template] トグルをオンにします。                                                                                                    |
|                                                        | 2. 既存のテンプレートを選択します。                                                                                                    |
| Virtual<br>Account                                     | デバイスにライセンスを割り当てるバーチャルアカウントを選択しま<br>す。                                                                                                    |
| License                                                | デバイスに適用するライセンスを選択します。[Sync Licenses & Refresh<br>Devices] ダイアログボックスで複数の利用資格を有効にしている場合<br>は、最大3つのライセンスをデバイスに割り当てることができます。                                                                                   |
|                                                        | <ul> <li>(注)</li> <li>・選択したバーチャルアカウントに属するライセンスを選択します。Cisco SSMでは、バーチャルアカウントで使用可能なライセンスを確認できます。</li> </ul>                                                                                                  |
|                                                        | <ul> <li>『Cisco DNA Software for SD-WAN and Routing Ordering<br/>Guide』のデバイスライセンス適用マトリックスをチェッ<br/>クして、デバイスに適用可能なライセンスを割り当てて<br/>いることを確認してください。さまざまなデバイスモデ<br/>ルでさまざまなスループットがサポートされます。</li> </ul>           |
|                                                        | 互換性のないライセンスを適用した場合、そのライセン<br>スはデバイスの動作に影響を与えない可能性があります。<br>ただし、Cisco SD-WAN Manager ではライセンスの消費が<br>記録されます。                                                                                                 |
|                                                        | <ul> <li>ライセンスを割り当てるときに、Cisco SD-WAN Manager<br/>にスループットの利用資格レベルが階層として表示され<br/>ます。購入したライセンスに一致する階層を選択します。</li> <li>スループット値で表されるスループットのライセンスを<br/>購入した場合は、そのライセンスが提供するスループッ<br/>トに対応するレベルを見つけます。</li> </ul> |
|                                                        | さまざまな階層のスループットレベルの詳細については、<br>『Cisco DNA Software for SD-WAN and Routing Ordering<br>Guide』を参照してください。                                                                                                    |

| Subscription<br>ID | ライセンス消費の追跡に使用するサブスクリプション ID を選択しま<br>す。[Subscription ID] フィールドは、次の条件を満たしている場合に<br>のみ表示されます。 |
|--------------------|---------------------------------------------------------------------------------------------|
|                    | ・モードが後払いの場合。                                                                                |
|                    | <ul> <li>モードが混合で、MSLAがtrueであり、利用可能なサブスクリプ<br/>ションがある場合。</li> </ul>                          |

• Cisco vManage リリース 20.8.1 以降では、次のオプションが表示されます。

| Template<br>Name   | 新しいテンプレートを使用するには、テンプレートの一意の名前を入力<br>します。                                       |
|--------------------|--------------------------------------------------------------------------------|
|                    | 既存のテンプレートを使用するには、次の手順を実行します。                                                   |
|                    | 1. [Use existing template] トグルをオンにします。                                         |
|                    | 2. 既存のテンプレートを選択します。                                                            |
| Virtual<br>Account | デバイスにライセンスを割り当てるバーチャルアカウントを選択しま<br>す。                                          |
| MSLA<br>Type       | コミットされていない課金モデルを使用する MSLA ライセンスの場合、<br>[MSLA-U] を選択します。この MSLA タイプのみがサポートされます。 |
| Subscription       | サブスクリプション ID を選択して、ライセンスの消費を追跡します。                                             |
| ID                 | このオプションは、次の両方が当てはまる場合にのみ表示されます。                                                |
|                    | ・ライセンスモードが後払いである。                                                              |
|                    | ・[MSLA Type] フィールドでオプションを選択している。                                               |

| License | デバイスに適用するライセンスを選択します。[Sync Licenses & Refresh Devices]ダイアログボックスで複数の利用資格を有効にしている場合は、<br>最大3つのライセンスをデバイスに割り当てることができます。                                                                                        |
|---------|----------------------------------------------------------------------------------------------------|
|         | <ul> <li>(注)</li> <li>・選択したバーチャルアカウントに属するライセンスを選択し<br/>ます。Cisco SSMでは、バーチャルアカウントで使用可能な<br/>ライセンスを確認できます。</li> </ul>                                                                                         |
|         | <ul> <li>『Cisco DNA Software for SD-WAN and Routing Ordering<br/>Guide』のデバイスライセンス適用マトリックスをチェック<br/>して、デバイスに適用可能なライセンスを割り当てているこ<br/>とを確認してください。さまざまなデバイスモデルでさまざ<br/>まなスループットがサポートされます。</li> </ul>            |
|         | 互換性のないライセンスを適用した場合、そのライセンスは<br>デバイスの動作に影響を与えない可能性があります。ただ<br>し、Cisco SD-WAN Manager ではライセンスの消費が記録さ<br>れます。                                                                                                  |
|         | <ul> <li>ライセンスを割り当てるときに、Cisco SD-WAN Manager に<br/>スループットの利用資格レベルが階層として表示されます。</li> <li>購入したライセンスに一致する階層を選択します。スルー<br/>プット値で表されるスループットのライセンスを購入した場<br/>合は、そのライセンスが提供するスループットに対応するレ<br/>ベルを見つけます。</li> </ul> |
|         | さまざまな階層のスループットレベルの詳細については、<br>『Cisco DNA Software for SD-WAN and Routing Ordering<br>Guide』を参照してください。                                                                                                    |
|         | このリストには、Cisco SD-WAN Manager が提供する事前定義済みライ<br>センス、およびMSLAタイプとサブスクリプションIDの基準を満たす、<br>選択したバーチャルアカウントのライセンスが含まれています。                                                                                           |

• Cisco vManage リリース 20.7.x 以前では、次のオプションが表示されます。

| Are you using<br>utility-based<br>licensing<br>(MSLA)? | MSLA ライセンスを適用する場合は、このチェックボックスをオンに<br>します。デフォルトでは、チェックボックスはオフになっています。 |
|--------------------------------------------------------|----------------------------------------------------------------------|
| Template<br>Name                                       | 新しいテンプレートを使用するには、テンプレートの一意の名前を入<br>力します。                             |
|                                                        | 既存のテンプレートを使用するには、次の手順を実行します。                                         |
|                                                        | 1. [Use existing template] トグルをオンにします。                               |
|                                                        | 2. 既存のテンプレートを選択します。                                                  |

| Virtual<br>Account | デバイスにライセンスを割り当てるバーチャルアカウントを選択しま<br>す。                                                                                                    |
|--------------------|----------------------------------------------------------------------------------------------------|
| License            | デバイスに適用するライセンスを選択します。[Sync Licenses & Refresh<br>Devices] ダイアログボックスで複数の利用資格を有効にしている場合<br>は、最大3つのライセンスをデバイスに割り当てることができます。                                                                                   |
|                    | <ul> <li>(注)</li> <li>・選択したバーチャルアカウントに属するライセンスを選<br/>択します。Cisco SSM では、バーチャルアカウントで使用<br/>可能なライセンスを確認できます。</li> </ul>                                                                                       |
|                    | <ul> <li>『Cisco DNA Software for SD-WAN and Routing Ordering<br/>Guide』のデバイスライセンス適用マトリックスをチェッ<br/>クして、デバイスに適用可能なライセンスを割り当てて<br/>いることを確認してください。さまざまなデバイスモデ<br/>ルでさまざまなスループットがサポートされます。</li> </ul>           |
|                    | 互換性のないライセンスを適用した場合、そのライセン<br>スはデバイスの動作に影響を与えない可能性があります。<br>ただし、Cisco SD-WAN Manager ではライセンスの消費が<br>記録されます。                                                                                                 |
|                    | <ul> <li>ライセンスを割り当てるときに、Cisco SD-WAN Manager<br/>にスループットの利用資格レベルが階層として表示され<br/>ます。購入したライセンスに一致する階層を選択します。</li> <li>スループット値で表されるスループットのライセンスを<br/>購入した場合は、そのライセンスが提供するスループッ<br/>トに対応するレベルを見つけます。</li> </ul> |
|                    | さまざまな階層のスループットレベルの詳細については、<br>『Cisco DNA Software for SD-WAN and Routing Ordering<br>Guide』を参照してください。                                                                                                    |
| Subscription<br>ID | ライセンス消費の追跡に使用するサブスクリプション ID を選択しま<br>す。[Subscription ID] フィールドは、次の条件を満たしている場合に<br>のみ表示されます。                                                                                                    |
|                    | •モードが後払いの場合。                                                                                                    |
|                    | <ul> <li>モードが混合で、MSLA が true であり、利用可能なサブスクリプ<br/>ションがある場合。</li> </ul>                                                                                                    |

6. [Save] をクリックします。

ライセンスが割り当てられ、[License Management] > [Device]タブに戻ります。デバイスを一 覧表示するテーブルでは、ライセンスの割り当てに従って、次の列にエントリが作成されま す。

- ・テンプレート名:ライセンスの割り当てに使用されるテンプレートの名前
- バーチャルアカウント:ライセンスが属するバーチャルアカウントの名前
- MSLA :
  - MSLA ライセンスの場合は True
  - •アラカルトまたは EA ライセンスの場合は False
- ・ライセンスステータス:登録済み
- ・ライセンスタイプ:デバイスに割り当てられたライセンスのタイプに基づいて、前払い、 後払い、または混合。

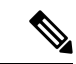

- (注) Cisco Catalyst SD-WAN Manager リリース 20.13.1 以降では、[Mixed] モードはサポートされません。
  - ・サブスクリプション ID:後払いライセンスの場合、課金目的で使用されるサブスクリプション ID。前払いライセンスの場合、この列には空白のエントリがあります。

### デバイスからのライセンスのリリース

サポートされている最小リリース: Cisco IOS XE Catalyst SD-WAN リリース 17.14.1a、Cisco Catalyst SD-WAN Manager リリース 20.14.1

- Cisco SD-WAN Manager メニューから、[Administration] > [License Management]の順に選 択します。
- 2. [Devices] をクリックします。

テーブルにデバイスとそのライセンスが一覧表示されます。

- 3. デバイスの横にあるチェックボックスをオンにして、[Release Licenses]をクリックします。
- 4. ポップアップウィンドウで、[Proceed]をクリックしてデバイスからライセンスを削除しま す。

[Compliance Status] 列には [Out of Compliance] と表示され、[License Type] 列には [—] と表示されます。

Cisco SSM との次回の同期で、Cisco SD-WAN Manager はライセンスが割り当てられていないことを報告します。

### ライセンステンプレートに関連付けられたデバイスの表示

最小リリース: Cisco Catalyst SD-WAN Manager リリース 20.13.1

### はじめる前に

(注) Cisco Catalyst SD-WAN Manager リリース 20.14.1以降、ライセンステンプレートは使用されなくなり、この手順は適用されなくなりました。ライセンスの割り当てについては、Cisco Catalyst SD-WAN Manager リリース 20.14.1 以降のデバイスへのライセンスの割り当て(24ページ)を参照してください。

### ライセンステンプレートに関連付けられたデバイスの表示

- Cisco SD-WAN Manager メニューから、[Administration] > [License Management]の順に選 択します。
- **2.** [License Template] をクリックします。
- **3.** ライセンステンプレートの横で、[Action]列の[...]をクリックし、[View Devices]を選択し ます。

### ライセンステンプレートの削除

### はじめる前に

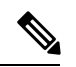

(注)

) Cisco Catalyst SD-WAN Manager リリース 20.14.1以降、ライセンステンプレートは使用されなくなり、この手順は適用されなくなりました。ライセンスの割り当てについては、Cisco Catalyst SD-WAN Manager リリース 20.14.1 以降のデバイスへのライセンスの割り当て (24 ページ)を参照してください。

削除するライセンステンプレートにデバイスが関連付けられていないことを確認します。

#### ライセンステンプレートの削除

- Cisco SD-WAN Manager メニューから、[Administration] > [License Management]の順に選 択します。
- **2.** [License Template] をクリックします。
- 3. 削除するライセンステンプレートの横で、[Action]列の[...]をクリックし、[Delete Template] を選択します。

### ライセンス管理(オフラインモード)

### オフラインモードの設定

### オフラインモードの有効化

はじめる前に

(注) オンラインからオフライン、またはオフラインからオンラインにモードを変更すると、Cisco SD-WAN Manager により現在保存されているすべてのライセンス情報が完全に消去されます。

#### オフラインモードの有効化、Cisco vManage リリース 20.9.1 以降

- 1. Cisco SD-WAN Manager のメニューで、[Administration] > [Settings] の順に選択します。
- 2. [License Reporting] をクリックし、[Offline] オプションを選択します。
- 3. [Save] をクリックします。

#### オフラインモードの有効化、Cisco vManage リリース 20.9.1 以前

- 1. Cisco SD-WAN Manager メニューから、[Administration] > [License Management]の順に選 択します。
- 2. [Overview] をクリックします。
- 3. [Sync Licenses & Refresh Devices] をクリックします。
- 4. [Offline] オプションをクリックします。
- 5. (オプション) [Advanced] をクリックして、ライセンスタイプを選択するか、複数の利用 資格を設定します。これらのオプションの詳細については、「ライセンスの取得と同期」 を参照してください。
- 6. [Sync] をクリックします。

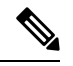

(注) オフラインモードを初めて設定する場合は、ライセンスサマリーファイルをアップロードする ことを推奨します。「Cisco SSM ライセンスサマリーファイルの生成と Cisco Catalyst SD-WAN Manager へのアップロード」を参照してください。

### Cisco SSM ライセンスサマリーファイルの生成と Cisco Catalyst SD-WAN Manager へのアップロード

Cisco SSM でライセンスサマリーファイルを生成し、Cisco SD-WAN Manager にアップロード すると、Cisco スマートアカウントのすべてのライセンス情報が Cisco SD-WAN Manager に取 り込まれます。

### 1

(注) Cisco SSM ポータルでのライセンスサマリーファイルの生成は、Cisco Catalyst SD-WAN ドキュ メントの範囲外であり、変更される可能性があります。

Cisco Software Central で、[Manage Licenses] > [Reports] の順に移動します。

- デバイスコントローラの同期ファイルをダウンロードするためのオプションを見つけます。コントローラタイプとして Cisco SD-WAN Manager を指定し、すべてのバーチャルアカウントを含めます。
- 3. tar.gz 形式のライセンスサマリーファイルをダウンロードします。
- Cisco SD-WAN Manager メニューから、[Administration] > [License Management]の順に選 択します。
- 5. [Overview] をクリックします。
- 6. [Sync Licenses & Refresh Devices] をクリックします。
- 7. [Offline] オプションをクリックします。
- 8. [Attach License File] 領域で、ファイルをアップロードするオプションをクリックします。 ライセンスサマリーファイルを参照してアップロードします。
- 9. [Sync] をクリックします。

#### Cisco Catalyst SD-WAN Manager での使用状況レポートファイルの生成と Cisco SSM との同期

Cisco SD-WAN Manager を使用してライセンスをオフラインモードで管理する場合は、手動で 生成したファイルを使用して、Cisco SD-WAN Manager がライセンス割り当てに関する情報を Cisco SSM に提供できるようにします。

Cisco SD-WAN Manager で使用状況レポートファイルを生成して、それを Cisco SSM にアップ ロードし、Cisco SSM から確認応答ファイルを受信して、その確認応答ファイルを Cisco SD-WAN Manager にアップロードするには、次の手順を実行します。

- 1. Cisco SD-WAN Manager メニューから、[Administration] > [License Management] の順に選 択します。
- 2. [Reporting] をクリックします。
- **3.** テーブルの Cisco Smart Account の行で、[...] をクリックし、[Generate Report] を選択して、 使用状況レポートファイルを生成します。

レポートを生成すると、Cisco Catalyst SD-WAN コントローラ は 48 時間タイマーを起動し ます。その時間内に Cisco SSM から確認応答ファイルをアップロードしないと、[License Management Overview] ダッシュボードにアラートが表示されます。

4. Cisco SSM で、使用状況レポートファイルをアップロードします。

- (注) Cisco SSM ポータルでの手順の詳細は、このドキュメントの説明範囲外であり、変更される可能性があります。
  - 1. Cisco Software Central で、[Manage Licenses] に移動します。
  - 2. [レポート (Reports)]に移動します。
  - 3. [Upload Usage Data] > [Select and Upload File] (または同等のもの) に移動し、Cisco SD-WAN Manager によって生成されたレポートファイルをアップロードします。
  - **4.** バーチャルアカウントの選択を求められたら、目的のバーチャルアカウントを選択します。

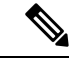

(注) Cisco SSM でライセンスサマリーをまだ生成しておらず、Cisco SD-WAN Manager にアップロードしていないシナリオでは、Cisco SSM は、バーチャルアカウントを選択するように求めます。Cisco SSM でライセンスサマリーを生成し、それを Cisco SD-WAN Manager にアップロードすると、Cisco SD-WAN Manager は、ライセンスを正しいバーチャルアカウントに関連付けるために必要なバーチャルアカウント情報を得ます。

Cisco SD-WAN Manager にスマートアカウントの詳細を提供する前に、デバイスにライセンス を割り当てるシナリオについては、Information About Offline Mode を参照してください。

を参照してください。

Cisco SSM が確認応答ファイルを生成します。

- 5. Cisco SSM が確認応答ファイルの生成を完了したら、[Download] (または同等のもの) をクリックしてファイルをダウンロードします。
- 5. Cisco SD-WAN Manager メニューから、[Administration] > [License Management] の順に選 択します。
- **6.** [Reporting] をクリックします。
- **7.** テーブルの Cisco Smart Account の行で、[...]をクリックし、[Upload Ack]を選択して、Cisco SSM から確認応答ファイルをアップロードします。

# ライセンス使用状況のモニタリング

### ライセンス管理の概要

Cisco SD-WAN Manager メニューから、[Administration]>[License Management]の順に選択し、 [License Management Overview] を表示します。

[License Management Overview]ページには、ライセンスが割り当てられているデバイスの割合、 デバイスに割り当てられている上位のライセンスタイプ、ライセンス使用状況、ライセンスア ラームなどのライセンス情報が表示されます。

ライセンスアラームでは、Cisco Catalyst SD-WAN ネットワーク内のデバイスに影響するライ センスの問題が警告されます。アラームアイコンをクリックすると、問題の詳細が表示されま す。問題には次のようなものがあります。

- デバイスにライセンスがない。
- ・ライセンス使用状況を Cisco SSM に報告する間隔を過ぎている。
  - ・前払いライセンス:3ヵ月ごとに報告する必要があります。
  - ・後払いライセンス:毎月報告する必要があります。

### ライセンス管理の概要

少なくとも1つのライセンスを割り当てると、[Administration] > [License Management]ページの [Overview] タブに次の情報が表示されます。

| Device Assignment<br>Distribution | ・ライセンスがあるデバイスの割合                                                                     |
|-----------------------------------|--------------------------------------------------------------------------------------|
|                                   | ・ライセンスのないデバイスの割合                                                                     |
| Top 5 licenses                    | 使用中の上位5つのライセンスがリストされ、各ライセンスの使用率が<br>表示されます。                                          |
| License Usage vs                  | ダッシュレットには、積み上げ縦棒グラフが表示されます。                                                          |
| Avanability                       | このグラフでは、3 つのライセンスパッケージ Advantage、Essentials、<br>および Premier ごとに、2 つの積み上げ縦棒が使用されています。 |
|                                   | パッケージごとに、左側の列は使用済みライセンスの数を表し、右側の<br>列は使用可能なライセンスの数を表しています。                           |
|                                   | 各列の積み上げセグメントは、特定のライセンス層(階層0や階層1な<br>ど)を表します。凡例に示されているように、各層のセグメントの色は<br>異なります。       |

| License and Devices<br>Overview | このセクションには、割り当てられた各ライセンスの次の詳細が表示されます。                           |
|---------------------------------|----------------------------------------------------------------|
|                                 | • [Name] (たとえば、Routing DNA Essentials:階層 0)                    |
|                                 | • [Number of Licensed Devices]: このライセンスが割り当てられているデバイスの数。       |
|                                 | • [Number of Total Licenses]:割り当てられたライセンス数と利用可能<br>なライセンス数の合計。 |
|                                 | ・[Last Assigned On]: ライセンスが最後に割り当てられた日時。                       |

# デバイス ライセンス ステータスの表示

- 1. Cisco SD-WAN Manager メニューから、[Administration] > [License Management]の順に選択します。
- 2. [Device] をクリックします。

テーブルには、ライセンスが関連する各デバイスと、デバイスのライセンスに関する情報 が表示されます。テーブルのフィールドの説明は自明のため省略します。

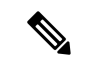

(注) マルチテナントのシナリオでは、マルチテナントコネクタ(MTC)デバイスはライセンスを必要とせず、リストに表示されません。デバイスの詳細を表示するには、[Configuration]>[Devices]を開き、[WAN Edge List]をクリックします。MTC デバイスは、[Connector] というタグが付いた状態でリストに表示されます。

# ポリシーを使用したスマートライセンシングのためのラ イセンス管理に関するトラブルシューティング

トラブルシューティングに関する以降のセクションでは、ポリシーを使用したスマートライセンスの管理に影響する問題の Cisco SD-WAN Manager によるトラブルシューティングの情報を提供します。

### トラブルシューティング:全般

Cisco SD-WAN Manager を使用してライセンスを管理するための一般的なトラブルシューティング情報を次に示します。

### スマートアカウントのクレデンシャルの認証に失敗しました

#### 問題

スマートアカウントのログイン情報を入力すると、「スマートアカウントのクレデンシャルの 認証に失敗しました」というエラーが Cisco SD-WAN Manager に表示されます。

#### 考えられる原因

スマートアカウントのログイン情報が正しくありません

#### 対処方法

[Sync Licenses & Refresh Devices] ボタンを使用して、[Administration] > [License Management] ページでスマートアカウントのログイン情報を正しく入力していることを確認します。

### Cisco SSM オンプレミスのトラブルシューティング

最小リリース: Cisco vManage リリース 20.9.1

次のトラブルシューティング情報は、Cisco SSM オンプレミス ライセンス サーバーを使用す る場合に適用されます。

### **Cisco** スマートアカウントサーバーに到達できない

### 問題

[Sync Licenses & Refresh Devices] ボタンを使用して、[Administration] > [License Management] ページでスマートアカウントのログイン情報を入力すると、Cisco SD-WAN Manager に Cisco スマートアカウントサーバーに到達できないというエラーが表示されます。

### 考えられる原因

- Cisco SD-WAN Manager と Cisco SSM オンプレミス ライセンス サーバー間の接続の問題
- Cisco SSM オンプレミス ライセンス サーバーの操作に関する問題
- Cisco SSM オンプレミス ライセンス サーバーのログイン情報が正しくない
- •スマートアカウントのログイン情報が正しくない

### 対処方法

- **1.** Cisco SD-WAN Manager が Cisco SSM オンプレミスサーバーに接続していることを確認します。
- 2. Cisco SSM オンプレミス ライセンス サーバーが動作していることを確認します。

- 3. 管理者権限を持っている場合は、[Administration] > [Settings]ページの [License Reporting] セクションで、Cisco SSM オンプレミス ライセンス サーバーの正しいログイン情報を入力 していることを確認します。
- **4.** [Sync Licenses & Refresh Devices] ボタンを使用して、[Administration]>[License Management] ページでスマートアカウントのログイン情報を正しく入力していることを確認します。

翻訳について

このドキュメントは、米国シスコ発行ドキュメントの参考和訳です。リンク情報につきましては 、日本語版掲載時点で、英語版にアップデートがあり、リンク先のページが移動/変更されている 場合がありますことをご了承ください。あくまでも参考和訳となりますので、正式な内容につい ては米国サイトのドキュメントを参照ください。